## **K**Securities 🎯

# การฝากเงิน (หักบัญชีอัตโนมัติ ODD)

### ผ่านแอปพลิเคชัน K-Cyber Trade

1.เข้าสู่ระบบ K-Cyber Trade

KSecurities 😢 Password 🖉 Remember Me Forgot Password? เปิดบัญชีลงทุน Login PC

2.ไปที่เมนู "My Service" เลือก "ฝากเงิน (หักบัญชีอัตโนมัติ ODD)"

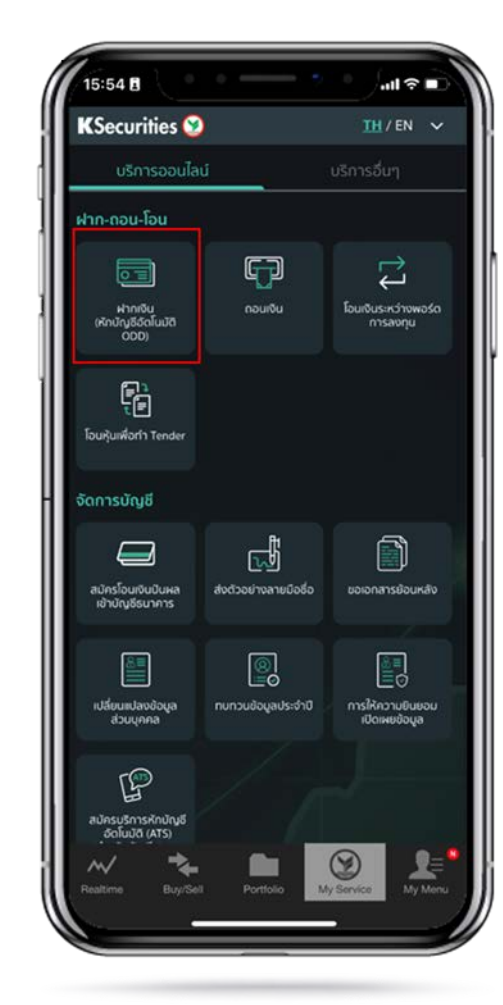

5:54 KSecurities 😒 ฝากเงิน (หักบัญชีอัตโนมัติ ODD) 66 วงเงินสูงสุด (บาท) 500,000.00 -สถานะคำสั่ง บัญชีชื่อขายหลักทรัพย์ จากบัญชีธนาคาร เลขที่บัญชี จำนวนเงิน 1

3.เลือกบัญชีหลักทรัพย์ เลือกธนาคาร ระบุจำนวนเงิน และกด "ตกลง"

15:54 🖪 비 주 🗉 KSecurities 😢 TH/EN ¥ จากบัญชีธนาคาร เลขที่บัญชี จำนวนเงิน เงื่อนไขและข้อกำหนด ประเทศไทย บริการทุกระดับประทับใจ m 4

### **K**Securities 🕑

# การฝากเงิน (หักบัญชีอัตโนมัติ ODD)

### ผ่านแอปพลิเคชัน K-Cyber Trade

4.ตรวจสอบความถูกต้องของข้อมูล และกด "ตกลง"

| CSecurifies 🧐                   | ~                                    |
|---------------------------------|--------------------------------------|
| 00000000<br>500,000.00          | เลลา่าก็ชื่อได้ (บาท)                |
| ศารายการ                        | <ul> <li>สถานะกำสั่ง</li> </ul>      |
| ยืนยันคำสั่งการฝากเงิ<br>ขายหล่ | นหลักประกันเข้าบัญชีชื้อ<br>เกทรัพย์ |
| บัญชีซื้อขายหลักทรัพย์          |                                      |
| จากบัญชีธนาคาร                  |                                      |
| เลยที่บัญชี                     |                                      |
| จำนวนเงิน                       |                                      |
|                                 |                                      |
|                                 | enian                                |

5.หน้าจอแสดงการทำรายการสำเร็จ

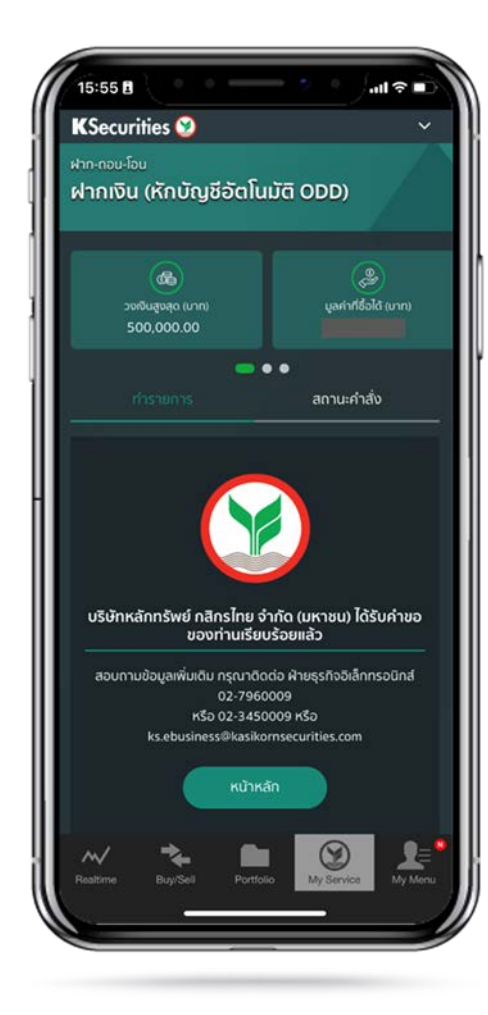

ท่านสามารถตรวจสอบสถานะ รายการได้ที่ "สถานะคำสั่ง"

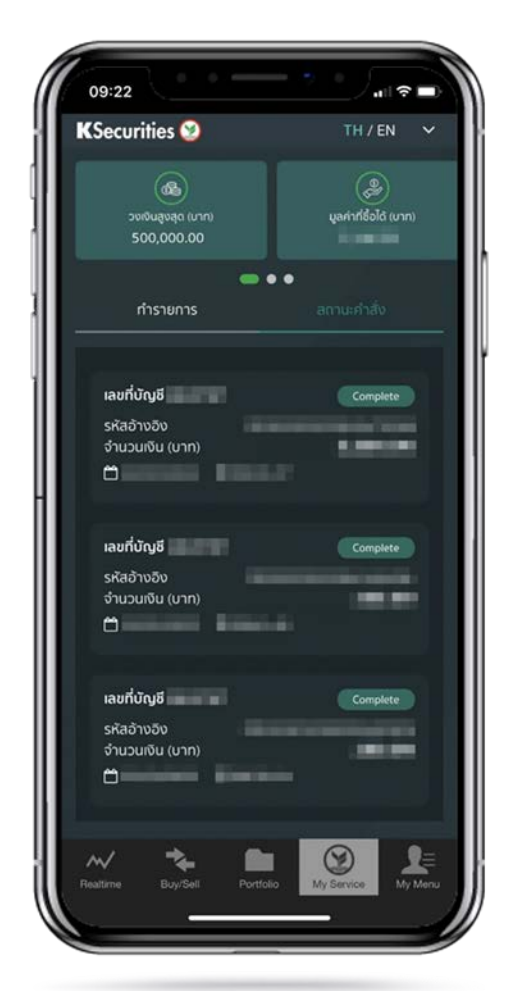

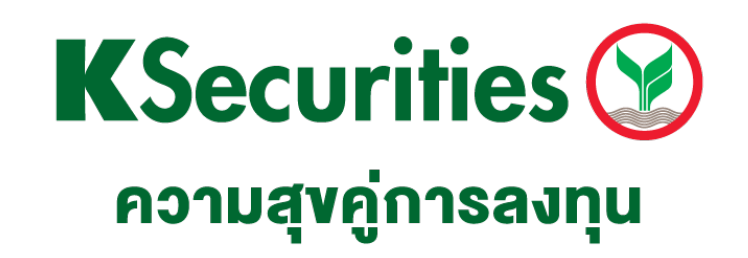

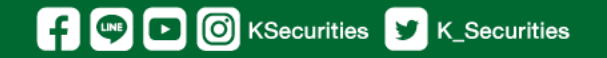

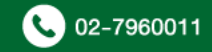